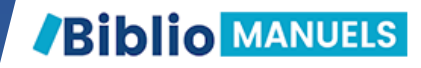

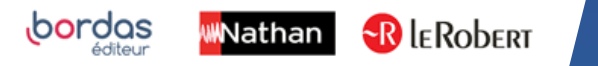

# COMMENT INSTALLER MON MANUEL NUMERIQUE DANS MON ENT ?

Vous avez commandé un manuel numérique sur le site Bordas, Nathan ou Le Robert et souhaitez y accéder sur l'ENT (ou Pronote ou EcoleDirecte) de votre établissement.

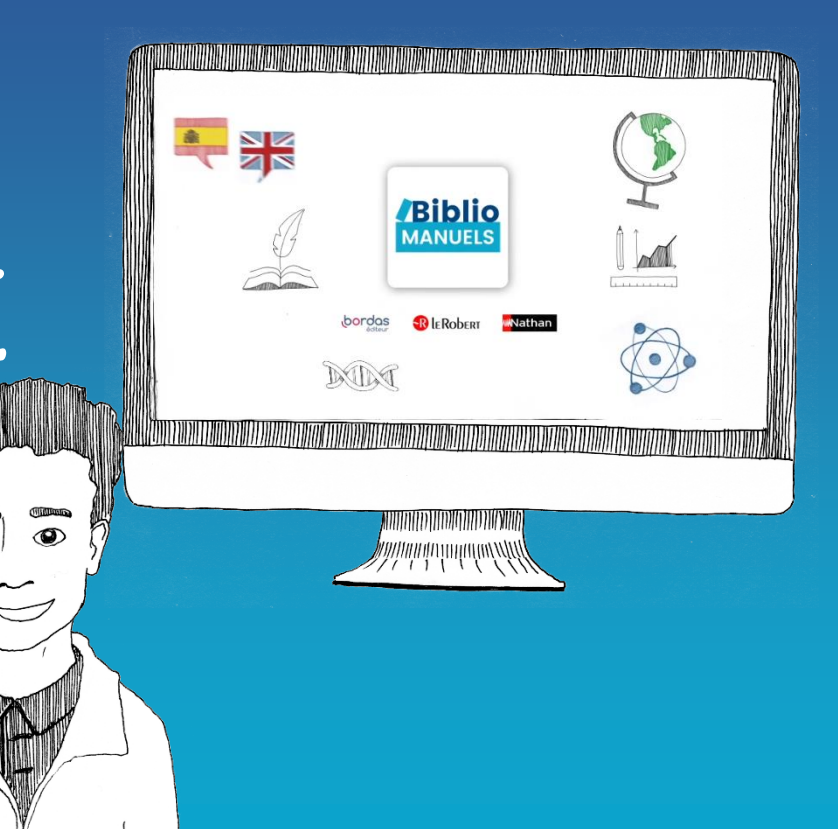

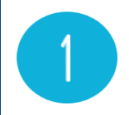

Vous venez de commander votre manuel numérique enseignant sur le site de Bordas, de Nathan ou Le Robert.

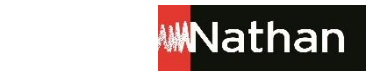

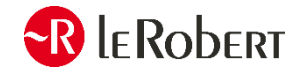

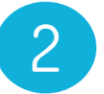

## Vous recevez un email de confirmation de votre commande

bordas

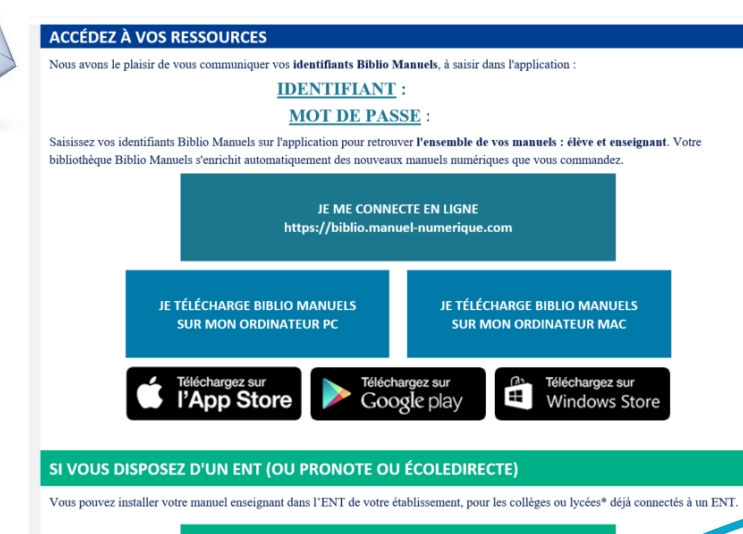

J'installe mon manuel numérique dans l'ENT (ou Pronote ou ÉcoleDirecte) Si vous choisissez d'installer votre manuel numérique sur l'ENT (ou Pronote ou EcoleDirecte) de votre établissement, cliquez sur ce lien.

Biblio MANUELS

#### Connectez-vous avec vos identifiants et mot de passe de votre compte

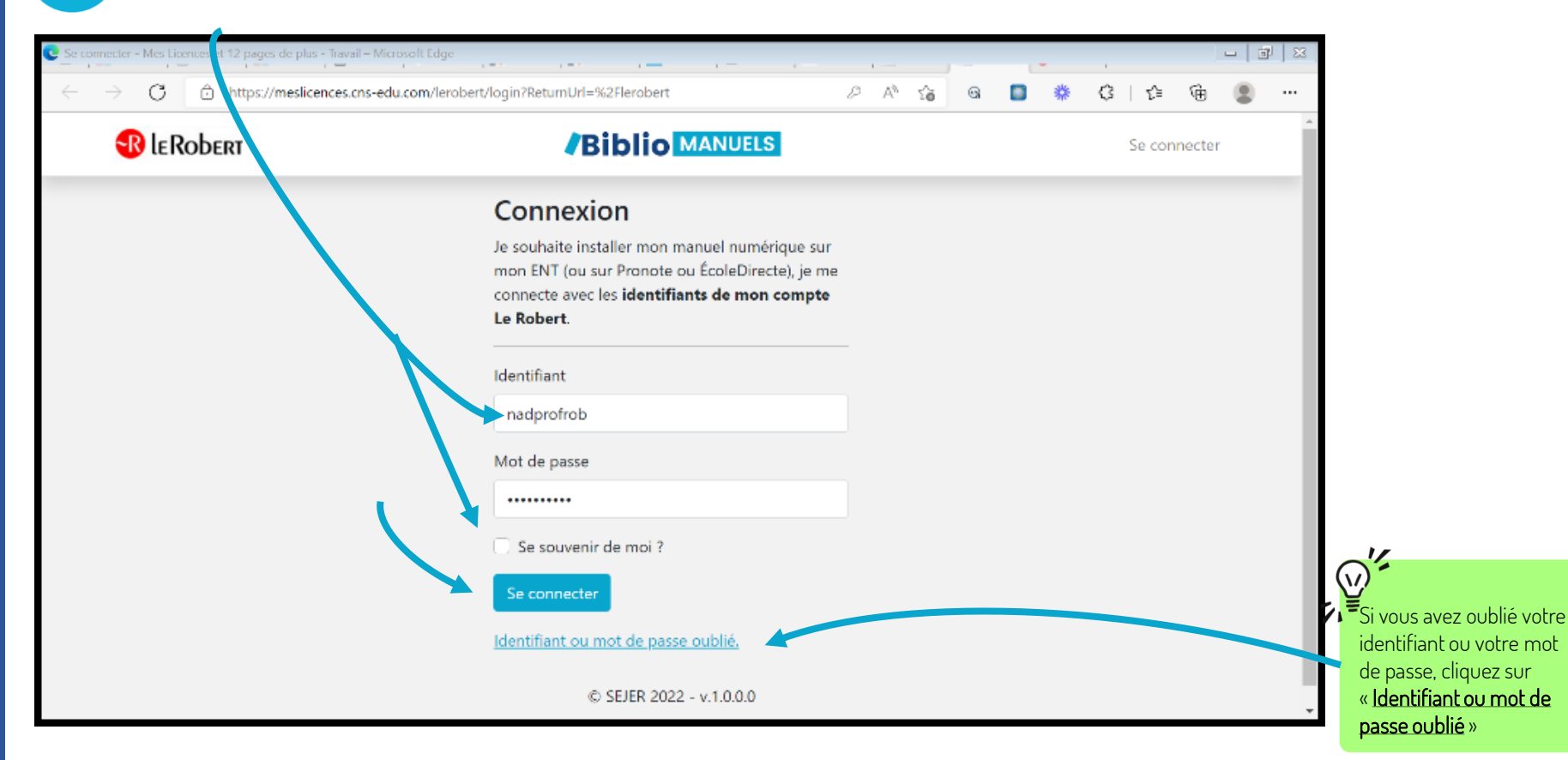

#### Biblio MANUELS

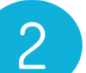

### Sélectionnez le manuel que vous souhaitez installer sur l'ENT.

|                                     | C Sélectio                                                                                                    | ion - Mes     | s Licences | s et 12 pages de p | plus - Travail – | Microsoft Edge       |                                                                                                    |                                               | _       |            |          |           |        |   | - | 2 |
|-------------------------------------|----------------------------------------------------------------------------------------------------|---------------|------------|--------------------|------------------|----------------------|----------------------------------------------------------------------------------------------------|-----------------------------------------------|---------|------------|----------|-----------|--------|---|---|---|
|                                     | $\leftarrow$                                                                                                    | $\rightarrow$ | С          | 🕆 https://r        | meslicences.     | cns-edu.com/lero     | pert                                                                                                    | A                                             | Q 6     | <b></b>    |          | * <       | 3   ∑≡ | Ē |   |   |
|                                     |                                                                                                    |               |            | R le               | Robert           |                      |                                                                                                    |                                               | M       | . Luc ROBE | RT Se dé | connecter |        |   |   |   |
|                                     |                                                                                                    |               |            |                    |                  |                      |                                                                                                    |                                               | ~       |            |          |           |        |   |   |   |
|                                     |                                                                                                    |               |            |                    |                  | Sélection            | Établissement                                                                                              |                                               | Confirm | ation      |          |           |        |   |   |   |
|                                     |                                                                                                    |               |            |                    |                  | Pour p               | ouvoir accéder à mes manuels numériques dans mor<br>je clique sur « <b>Installer sur l'ENT, Pronote ou</b> | n ENT, je les sélectionno<br>a ÉcoleDirecte » | e, puis |            |          |           |        |   |   |   |
|                                     |                                                                                                    |               |            |                    |                  | Français<br>Français | Cahier de français 5e - version nu<br>an<br>Édition 2020 - Fin de validité : 23/03/2026                    | imérique enrich                               | ie - 1  |            |          |           |        |   |   |   |
|                                     |                                                                                                    |               |            |                    |                  |                      | Votre licence est déjà installée dans l'ENT de votre établisse<br>N° <b>MESLI00004</b> )                   | ement (UAI: AAAACCCC / Cde                    |         |            |          |           |        |   |   |   |
|                                     |                                                                                                    |               |            |                    |                  | E CARGO              | Cahier de français 6e - version nu<br>an<br>Édition 2020 - Fin de validité : 23/03/2026                    | umérique enrich                               | ie - 1  |            |          |           |        |   |   |   |
|                                     | Votre licence est déjà installée dans FENT de votre établissement     Virte SL00004)     Selectionner     Sélectionner     Passeurs de textes FRANCAIS 4EME - numérique enseignant     faition 2016 - Fin de validité : 23/03/2026     Sélectionner     Passeurs de textes FRANCAIS 4EME - numérique enseignant     faition 2016 - Fin de validité : 23/03/2025     Sélectionner | ME - manuel   |            |                    |                  |                      |                                                                                                    |                                               |         |            |          |           |        |   |   |   |
|                                     |                                                                                                    |               |            |                    |                  | Lin Contra           | □ Sélectionner                                                                                             |                                               |         |            |          |           |        |   |   |   |
| Puis cliquez sur « <b>Installer</b> |                                                                                                    |               |            |                    |                  | talien               | Strada facendo - Italien 1re/Tle LV<br>numérique enseignant<br>Édition 2020 - Fin de validité : 08/04/2024 | /B - Manuel                                   |         |            |          |           |        |   |   |   |
| <u>sur l'ENT, Pronote ou</u>        |                                                                                                    |               |            |                    |                  |                      | □ Sélectionner                                                                                             |                                               |         |            |          |           |        |   |   |   |
| EcoleDirecte »                      |                                                                                                    |               |            |                    |                  |                      | Installer sur l'ENT, Pronote ou Ecole                                                                      | Directe                                       |         |            |          |           |        |   |   |   |
|                                     |                                                                                                    |               |            |                    |                  |                      | © SEJER 2022 - v.1.0.0.0                                                                                   |                                               |         |            |          |           |        |   |   |   |

3

#### Indiquez l'identifiant de votre établissement et validez

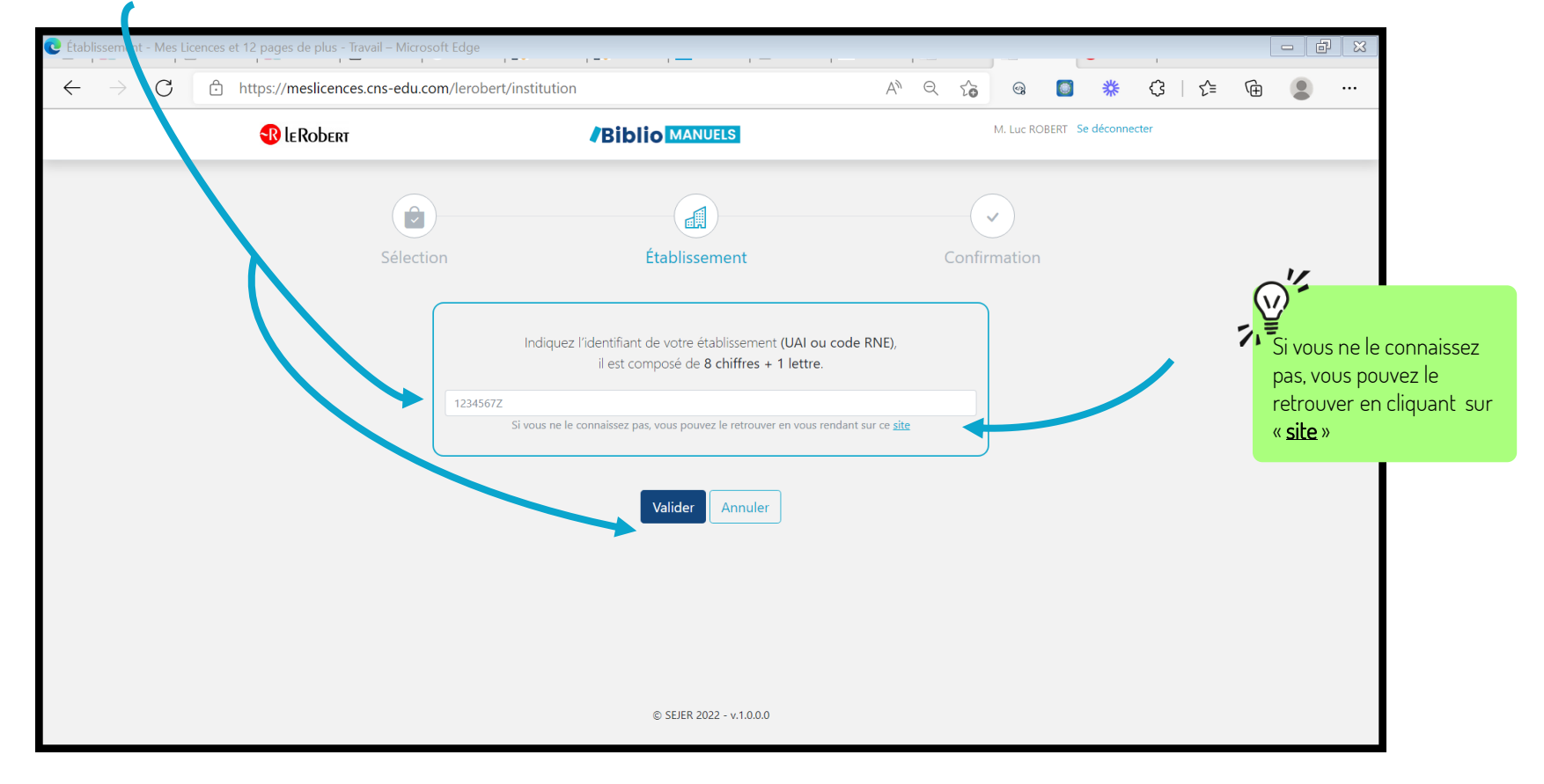

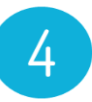

# Vérifiez puis validez votre demande

| Confirmation - Mes Licences et 12 pages de plus - Travail - Microsoft            | Edge                                                                                                    | · - · · -                                                                     | ·         |  | - | I       |   | - 7 | × |
|----------------------------------------------------------------------------------|----------------------------------------------------------------------------------------------------|-------------------------------------------------------------------------------|-----------|--|---|---------|---|-----|---|
| $\leftarrow$ $\rightarrow$ $C$ $\textcircled{r}$ https://meslicences.cns-edu.com | https://meslicences.cns-edu.com/lerobert/confirm                                                                                                    |                                                                               |           |  | * | (3   ∠≦ | Ē |     |   |
| 🚯 le Robert                                                                      | LEROBERT BIDIO MANUELS                                                                                                    |                                                                               |           |  |   |         |   |     |   |
|                                                                                  | Sélection Établis                                                                                                    | ement Con                                                                     | firmation |  |   |         |   |     |   |
|                                                                                  | Mon établissement<br>LG LYCEE LNADDEO (AAAACCCC)<br>75013 PARIS<br>FRANCE<br>1 licence à installer sur mon E<br>1 licence à installer sur mon E<br>Cahier de français Ge<br>1 an<br>Edition 2020 - Fin de validité : 23/03<br>1 licence enseignant valable jusqu'au 15/08,<br>A noter, cette démarche devra être renouvelée cha | NT<br>- version numérique enrichie -<br>2026<br>2022.<br>ue année.<br>Annuler |           |  |   |         |   |     |   |
|                                                                                  | © SEJER                                                                                                    | 022 - v.1.0.0.0                                                               |           |  |   |         |   |     |   |

#### 🕄 leRobert

#### Biblio MANUELS

L'établissement LG LYCEE LNADDEO (AAAACCCC) – PARIS a reçu 1 licence ENSEIGNANT

- Si votre établissement dispose d'un ENT raccordé au GAR, les abonnements GAR seront mis à disposition de votre chargé(e) d'affectation GAR (référent numérique) d'ici une heure et celui-ci devra vous l'affecter, communiquez-lui la référence de la transaction MESLI00005 - 12/04/2022.
- Si votre établissement est raccordé à Pronote ou ÉcoleDirecte, les abonnements seront mis à disposition de votre chargé d'affectation immédiatement et celui-ci devra vous l'affecter, prévenez-le.
- Si votre établissement dispose d'un ENT non raccordé au GAR, votre ressource sera automatiquement disponible dans celui-ci.

Ces informations vous seront également transmises par email.

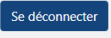

# Votre licence a été envoyée à votre établissement.

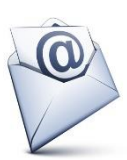

Vous recevez un mail de confirmation qui récapitule ces informations.

Le chargé d'affectation de votre établissement reçoit également un mail contenant toutes les informations nécessaires pour vous affecter cette licence.

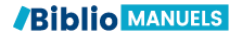